## How to transfer Administrator Role

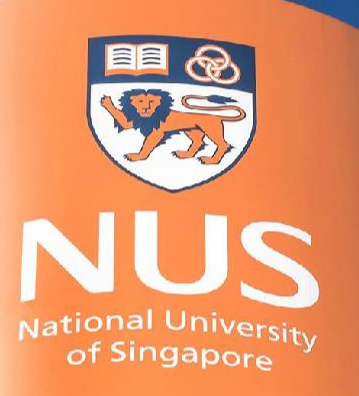

National University of Singapore

© Copyright National University of Singapore. All Rights Reserved.

# Transfer Administrator Role (via Administrator account)

#### **Manage Users under Account Settings**

It is recommended that the administrator should transfer the admin role to the next responsible person in advance to avoid any potential disruption in activities with customers.

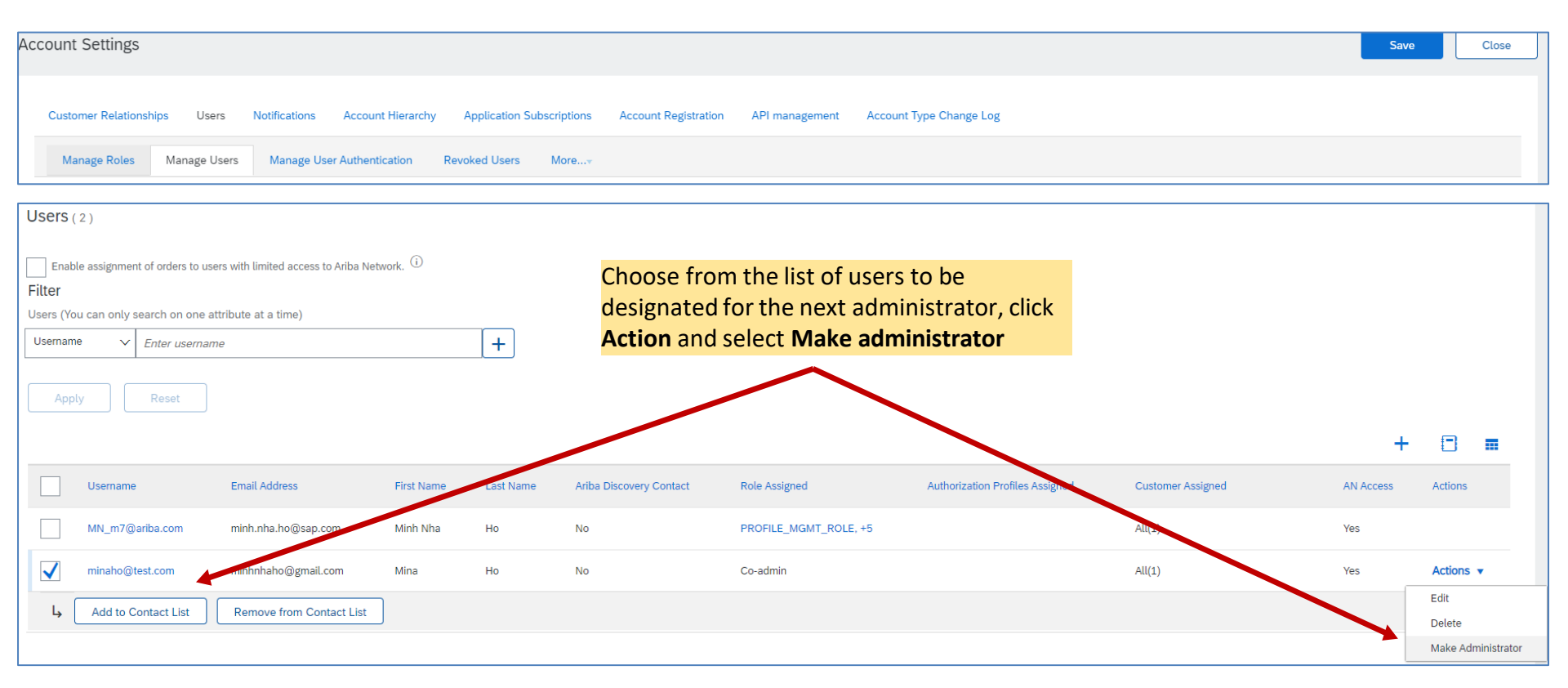

#### To add users, the Administrator must first create a role.

After assigning another user to be the Administrator, the existing Administrator needs to assign at least one role to him/herself before logging out of the Administrator role.

| Assign a Role                                                                                                    | Click                                                                                                    | Assign  | Cancel |
|----------------------------------------------------------------------------------------------------|----------------------------------------------------------------------------------------------------|---------|--------|
| Select a new role for your account.  Assign a role  Name Description General-TEST                                                                                                    |                                                                                                    |         |        |
| Assign a New Administrator WARNING: You are about to transfer your administrator role to Mina Ho. After you assign the administrator role to another user, you will be logged out of your account. |                                                                                                    |         |        |
|                                                                                                    | A warning message will be displayed<br>after clicking <b>Assign.</b> Once you click OK,<br>you will be logged out of the Admin role. | OK Canc | cel    |

\* The new administrator will receive an email notification upon transferring of account admin to him/her.

**Recommended Roles/Permissions** 

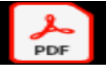

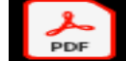

Sample

Sample Standard Acc Sup Interprise Account !

### **THANK YOU**